## How to update your disability and veteran status

- SENERAL DYNAMICS Fidelity Log In NetBenefits NetBenefits Worldwide Log in to If you have an account on Fidelity.com, use the same U.S. Employees Global or Non-U.S. Employees username and password. access your New User? account and Username Г າຍ O Register Now view your Remember Me Need Help? benefits • Having trouble with your username or password? Password 0 O Frequently Asked Questions Online Security Log In GENERAL DYNAMICS SERVICE CENTER
- 1. Login to www.gdbenefits.com

2. Once logged in, scroll to the bottom of the page and click on "GD ESS"

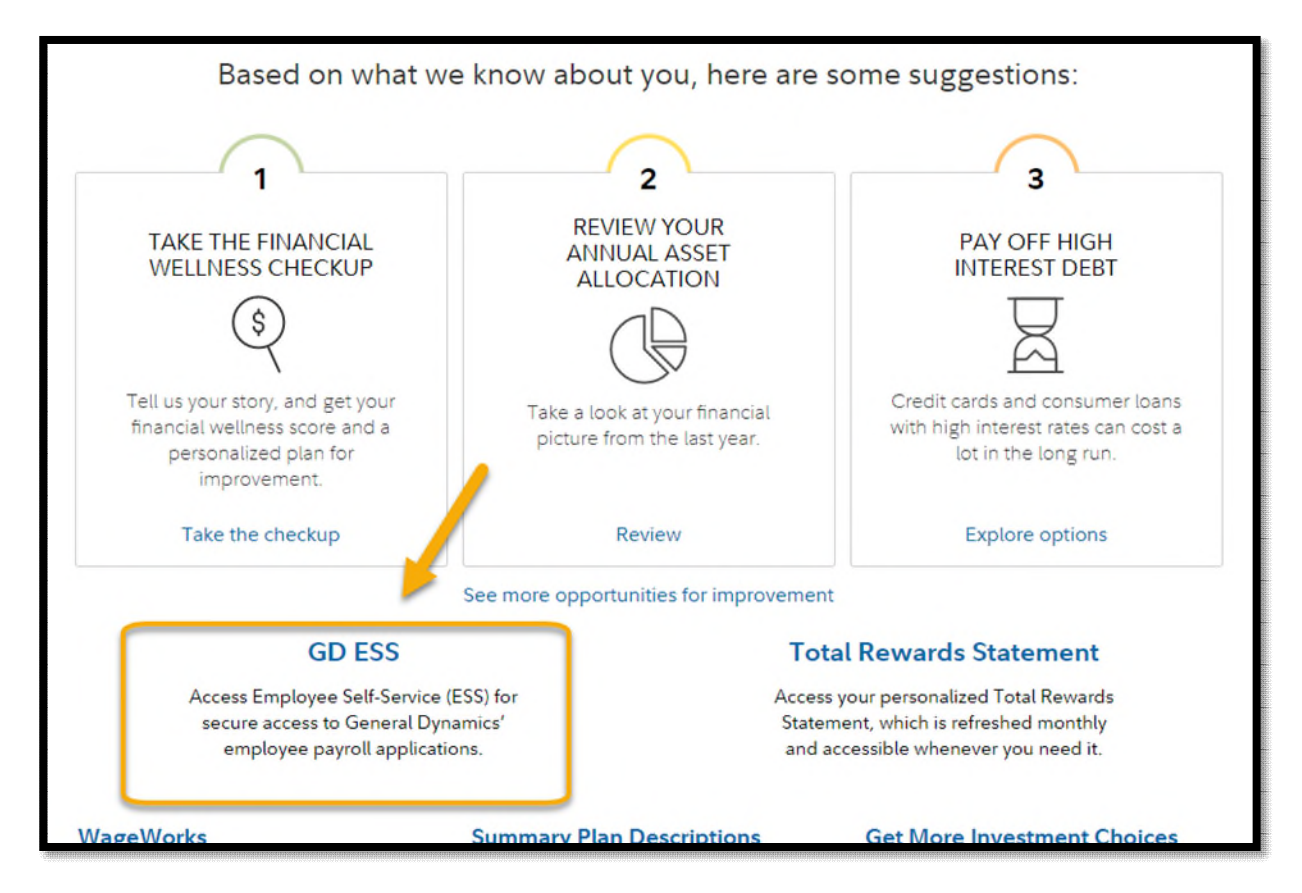

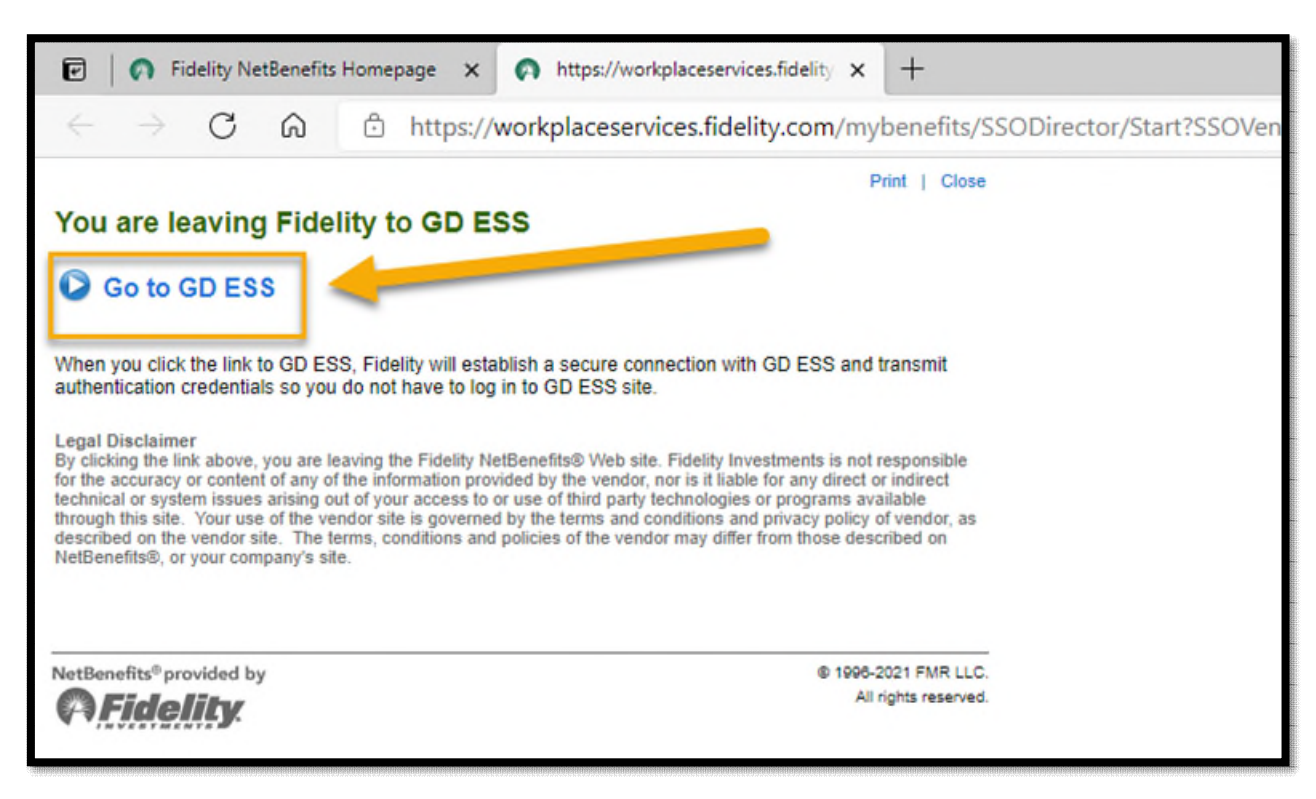

## 3. A new window appears. Click on "Go to GD ESS"

4. Under "Personal Information", select Military/Veteran Status and/or Section 503 Disability Status

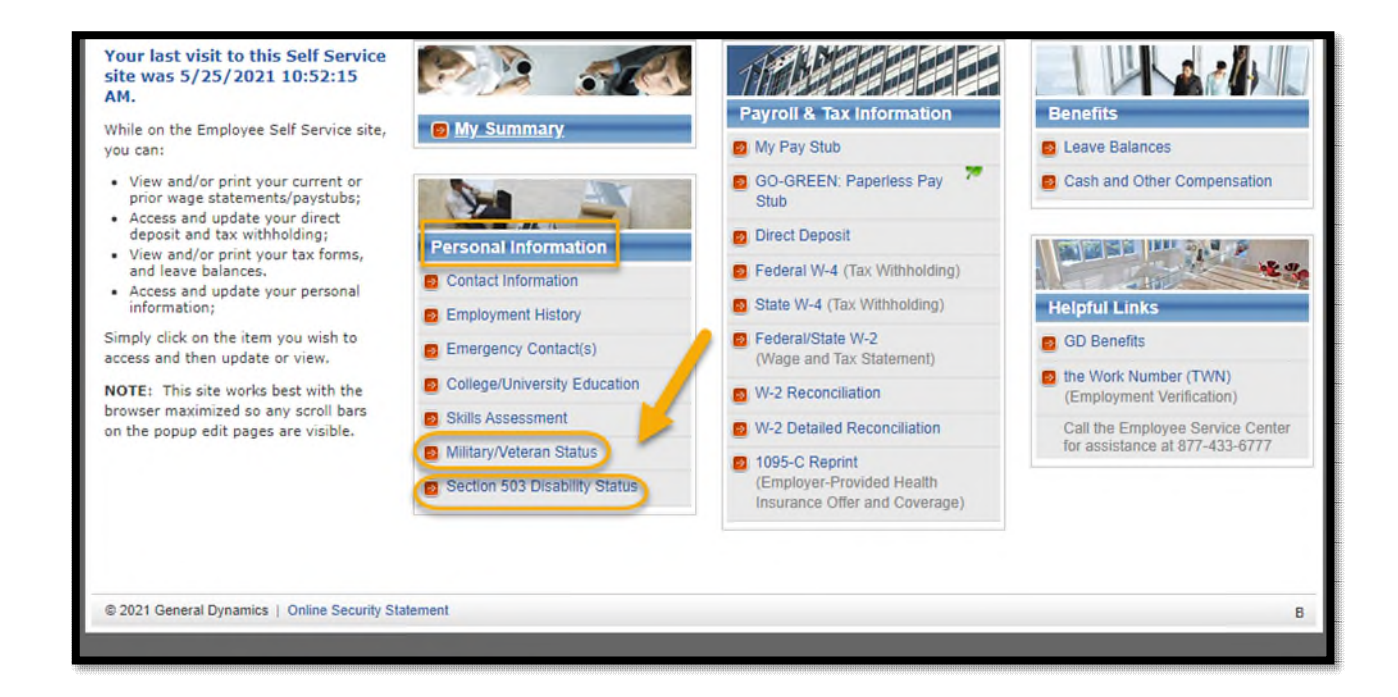

## Update Military/Veteran Status

| IOME                                                                                                    | MY SUMMARY                                                                                                    | PERSONAL INFO | PAYROLL & TAX INFO 7 | BENEFITS # | HELPFUL LINKS Y |  |  |  |
|----------------------------------------------------------------------------------------------------|----------------------------------------------------------------------------------------------------|---------------|----------------------|------------|-----------------|--|--|--|
| Military/Veteran Status                                                                                       |                                                                                                    |               |                      |            |                 |  |  |  |
| 🔀 V                                                                                                    | 🗙 Veteran Status                                                                                                    |               |                      |            |                 |  |  |  |
| Military Status: Not a Veteran<br>(covered under the Vietnam Era<br>Veterans' Readjustment<br>Assistance Act) |                                                                                                    |               |                      |            |                 |  |  |  |
| Milita                                                                                                    | Military Discharge Date:<br>Recently Separated Veteran: Any veteran during the <i>three-year period</i> beginning on the<br>date of such veteran's discharge or release from active duty in the U.S. military, ground,<br>naval, or air service. |               |                      |            |                 |  |  |  |
| 🖈 A                                                                                                    | Additional Information                                                                                                    |               |                      |            |                 |  |  |  |
| Bran                                                                                                    | Branch:                                                                                                    |               |                      |            |                 |  |  |  |
| Rese                                                                                                    | Reserve Status:                                                                                                    |               |                      |            |                 |  |  |  |
| R Edit                                                                                                    | R Edit This Information                                                                                                    |               |                      |            |                 |  |  |  |
| © 2021 C                                                                                                    | 2021 General Dynamics   Online Security Statement                                                                                                    |               |                      |            |                 |  |  |  |

| Edit Military/Veteran                                                                                                    | Information                                                                                                    | $\boxtimes$ |  |  |  |  |
|----------------------------------------------------------------------------------------------------|----------------------------------------------------------------------------------------------------|-------------|--|--|--|--|
| Disclosure of this information is com<br>are consistent with Section 4212. Ti<br>the work or duties of disabled vetera<br>you have a condition that might req<br>Compliance Programs, or enforcing<br>CONFIDENTIAL - access to this da<br>Veterans' Readjustment Assistance<br>Corporate Policy 07-102 (Informatic | pretery voluntary and refusing to provide it will not subject you to any adverse treatment. The information will be used only in ways that<br>he information you submit will be kept confidential, except that (i) supervisors and managers may be informed regarding restrictions on<br>ans, and regarding necessary accommodations; (ii) first aid and safety personnel may be informed, when and to the extent appropriate, if<br>uire emergency treatment, and (iii) government officials engaged in enforcing laws administered by the Office of Federal Contract<br>(the Americans with Disabilities Act, may be informed.<br>ta is limited to personnel who have a need to know the information for the purpose of complying with Section 4212 of the Vietnam Era<br>(Act of 1974, as amended and is handled in accordance with Corporate Policy 07-105 (Privacy and Security of Personal Information) and<br>on Security). | 1           |  |  |  |  |
| 🚼 Veteran Status                                                                                                    |                                                                                                    | e.          |  |  |  |  |
| Please check all boxes that                                                                                                    | apply.                                                                                                    |             |  |  |  |  |
| Military Status:<br>(covered under the Vietnam                                                                                                    | I Prefer Not To Identify                                                                                                    |             |  |  |  |  |
| Era Veterans' Readjustment<br>Assistance Act)                                                                                                    | No Military Service / Not A Veteran                                                                                                    |             |  |  |  |  |
|                                                                                                    | Military Service Not Listed Below                                                                                                    |             |  |  |  |  |
| $\longrightarrow$                                                                                                    | Disabled Veteran: (A) A veteran of the U.S. military, ground, naval, or air service who is entitled to compensation (or who but for the receipt of military retired pay would be entitled to compensation) under laws administered by the Secretary of Veterans Affairs, or (B) a person who was discharged or released from active duty because of a service-connected disability.                                                                                                    |             |  |  |  |  |
|                                                                                                    | Armed Forces Service Medal Veteran: Any veteran who, while serving on active duty in the U.S. military, ground, naval, or air service, participated in a United States military operation for which an Armed Forces service medal was awarded pursuant to Executive Order No. 12985 (61 FR 1209).                                                                                                    |             |  |  |  |  |
|                                                                                                    | Active Duty Wartime or Campaign Badge Veteran: A veteran who served on active duty in the U.S. military, ground, naval, or air service during a war or in a campaign or expedition for which a campaign badge has been authorized, under the laws administered by the Department of Defense. Listing of military, engagements covered by this category.                                                                                                    |             |  |  |  |  |
|                                                                                                    | Recently Separated Veteran: Any veteran during the <i>three-year period</i> beginning on the date of such veteran's discharge or release from active duty in the U.S. military, ground, naval, or air service.                                                                                                    |             |  |  |  |  |
|                                                                                                    | Enter Discharge or Release Date: (mm/dd/yyyy)                                                                                                    |             |  |  |  |  |
|                                                                                                    |                                                                                                    |             |  |  |  |  |
|                                                                                                    |                                                                                                    |             |  |  |  |  |
| Branch: None                                                                                                    | v                                                                                                    |             |  |  |  |  |
| Reserve Status: None                                                                                                    | ✓                                                                                                    |             |  |  |  |  |
|                                                                                                    |                                                                                                    |             |  |  |  |  |
| Save Changes 🕺 🔀                                                                                                    | ancel                                                                                                    | 1           |  |  |  |  |

## Update Section 503 Disability Status

| Disability Status                                                                                                    | A Note                    |
|----------------------------------------------------------------------------------------------------|---------------------------|
| Disability Status:                                                                                                    | - Hote                    |
| (covered under Section 503 of                                                                                                    | If you wish to request an |
| The Renabilitation Act of 1973)                                                                                                    | accommodation,            |
| General Dynamics does business with the federal government. As a federal contractor, we are subject to certain federal laws and regulations<br>bertaining to equal employment and affirmative action for individuals with disabilities. New regulations that went into effect on March 24, 2014<br>equire us to invite all employees to self-identify their disability status at least once every five years. | Resources.                |
| However, you may identify as an individual with a disability at any time and do not have to wait for us to conduct the survey. It is also General<br>Dynamics policy to provide reasonable accommodation to employees in accordance with the Americans with Disabilities Act of 1990, as<br>amended.                                                                                                    |                           |
| The information requested on the next page is being gathered, not for employment decisions, but for record keeping in compliance with Federal<br>aws. Your responses are strictly voluntary, and any information provided will be maintained confidentially. If you choose not to "self-identify," you<br>will not be subject to any adverse treatment.                                                       |                           |
| f you want to disclose your disability status, you may do so by clicking on the button below and completing the form on the next page.                                                                                                    |                           |
| Please note that any disability status that you previously reported to the Company might not be recorded in the ESS system as part of these new<br>racking requirements. As such, you should review and update your status as applicable on the next page.                                                                                                    |                           |
| So that confidentiality is maintained, access to this data is limited to personnel who have a need to know the information for the purpose of<br>complying with Section 503 of the Rehabilitation Act and is handled in accordance with Corporate Policy 07-105 (Privacy and Security of Personal<br>nformation) and Corporate Policy 07-102 (Information Security).                                          |                           |
| Continue                                                                                                    |                           |

| Voluntary Self-Identification of I                                                                                                    | Disability (C D)                                                                                                    |                                                                                                    |
|----------------------------------------------------------------------------------------------------|----------------------------------------------------------------------------------------------------|----------------------------------------------------------------------------------------------------|
| Form CC-305<br>Page 1 of 1<br>Name:<br>Employee ID:                                                                                                    | Da                                                                                                    | OMB Control Number 1250-0005<br>Expires 05/31/2023                                                                                                    |
| Why are you being asked to complete the<br>We are a federal contractor or subcontractor required b<br>our progress toward having at least 7% of our workforce<br>ever had a disability. Because a person may become di<br>Identifying yourself as an individual with a disability is w<br>selecting officials or anyone else involved in making per<br>identified in the past. For more information about this for<br>U.S. Department of Labor's Office of Federal Contract O<br>U.S. Department of Labor's Office of Federal Contract O<br>Vou are considered to have a disability if you have a ph<br>record of such an impairment or medical condition. <i>Disc</i><br>• Autism<br>• Autoimmune disorder, for example, lupus,<br>fibromyalgia, rheumatoid arthritis, or<br>HIV/AIDS<br>• Blind or low vision<br>• Cancer<br>• Cardiovascular or heart disease<br>• Celiac disease<br>• Cerebral palsy | is form?<br>y law to provide equal employment opportunity to qualifie<br>be individuals with disabilities. To do this, we must ask<br>sabled at any time, we ask all of our employees to updat<br>oluntary, and we hope that you will choose to do so. Your<br>rsonnel decisions. Completing the form will not negatively<br>more the equal employment obligations of federal contra<br>compliance Programs (OFCCP) website at <u>www.dol.gov/</u><br>//2<br>ysical or mental impairment or medical condition that sub<br>biblities include, but are not limited to:<br>Deaf or hard of hearing<br>Depression or anxiety<br>Diabetes<br>Epilepsy<br>Gastrointestinal disorders, for example,<br>Crohn's Disease, or irritable bowel syndrom.<br>Intellectual disability | ed people with disabilities. We are also required to measure<br>applicants and employees if they have a disability or have<br>e their information at least every five years.<br>The answer will be maintained confidentially and not be seen by<br>impact you in any way, regardless of whether you have self-<br>clors under Section 503 of the Rehabilitation Act, visit the<br>ofcep. |
| Please check one of the boxes below:   Yes, I Have A Disability, Or Have A Hist  No, I Don't Have A Disability, Or A Hist  I Don't Wish To Answer   Save Changes  Cancel   PUBLIC BURDER,  COMENT: According to the Paperv  displays a valid OMb control num.  Che survey should                                                                                                    | tory/Record Of Having A Disability<br>tory/Record Of Having A Disability<br>fork Reduction Act of 1995 no persons are required to re-<br>take about 5 minutes to complete.                                                                                                    | spond to a collection of information unless such collection                                                                                                    |